## **PC CADDIE** aktualisieren

Wichtig für ein funktionstüchtiges System ist die Aktualisierung von PC CADDIE. Prüfen Sie regelmäßig ob ein neues Update ladbar ist.

Über **Ende/PC CADDIE aktualisieren** öffnet sich zunächst das nachfolgende Hinweisfenster, welches Sie bitte mit **OK** bestätigen:

In neueren Version starten Sie das update über **System/PC CADDIE aktualisieren** oder über das grüne "i" rechts oben und dann **PC CADDIE aktualisieren** 

| PC CADDIE aktualisieren                                                                                                    | ?            | $\times$ |
|----------------------------------------------------------------------------------------------------|--------------|----------|
| Wichtiger Hinweis                                                                                                    | × Abbruch    |          |
| Bitte haben Sie Verständnis, dass dieser Hinweis zur Klärung nötig<br>ist, obwohl der Inhalt eigentlich selbstverständlich sein sollte:                                                                                                    | <u>✓ о</u> к |          |
| Das Abholen oder Installieren von Updates ist ausschliesslich im<br>Rahmen eines gültigen Wartungsvertrages oder maximal sechs Monate<br>nach dem Kauf kostenlos.                                                                                                    |              |          |
| Ohne Wartungsvertrag werden für das Abholen oder Installieren eines<br>Updates von uns 10% des Grundpreises Ihrer aktuellen PC CADDIE-<br>Installation gemäss der aktuell gültigen Preisliste einmalig pro<br>Kalenderjahr berechnet.                                                                                                    |              |          |
| Beachten Sie ausserdem, dass auch für das Installieren eines Updates<br>die Lizenzbedingungen gelten, die Sie in Ihren Unterlagen einsehen<br>oder auch vor dem Ausführen dieser Aktion von unserem Service an-<br>fordern können. Insbesondere sind Ersatzansprüche, die sich aus<br>irgendeiner Fehlfunktion des Updates oder des Updatevorganges er-<br>geben, ausgeschlossen. Stellen Sie sicher, dass eine geeignete und<br>aktuelle Datensicherung vorliegt! |              |          |
| Mit dem Abholen oder Installieren des Updates erklären Sie, dass<br>Sie mit diesen Bedingungen vollständig einverstanden sind und be-<br>rechtigt sind, diesen Vorgang zu starten.                                                                                                    |              |          |
| Andernfalls wählen Sie bitte [Abbruch].                                                                                                    |              |          |

Folgen Sie den nächsten Fenstern und bestätigen Sie dieses mit **Weiter.** Im Normalfall ist es nicht notwendig, irgendwelche Änderungen an der voreingestellten Auswahl vorzunehmen:

| PC CADDIE aktualisieren                                 |                  |
|---------------------------------------------------------|------------------|
| Wählen Sie, woher das Update geholt werden soll:        | > <u>W</u> eiter |
| Update per Internet (HTTP) abholen                      | X Abbruch        |
| Update von einem Datenträger einlesen                   |                  |
| Lizenzierung per Internet abfragen                      |                  |
| Lizenzdatei einlesen                                    |                  |
| Update-Information anzeigen oder drucken                |                  |
| Andere Arbeitsplätze jetzt zum <u>N</u> eustart zwingen |                  |
| Bereits übertragenes Update neu laden                   |                  |
| Vorherige PC CADDIE-Version reaktivieren                |                  |
| 🖓 Update-Information auf Datenspeicher kopieren         |                  |

Sollte sich das System bereits auf dem aktuellen Stand befinden, erhalten Sie das nachfolgende Fenster:

| Es ist noch kein neues Update<br>verfügbar.<br>Bitte probieren Sie später noch-<br>mals, ein Update abzuholen.<br><u>I</u> rotzdem Update neu laden | Kein neues Update 🛛 💌                                           |  |  |
|----------------------------------------------------------------------------------------------------|-----------------------------------------------------------------|--|--|
| Bitte probieren Sie später noch-<br>mals, ein Update abzuholen.                                                                                     | Es ist noch kein neues Update<br>verfügbar.                     |  |  |
| Trotzdem Update neu laden                                                                                                    | Bitte probieren Sie später noch-<br>mals, ein Update abzuholen. |  |  |
|                                                                                                    |                                                                 |  |  |

Sie können mit **Abbruch** das Fenster verlassen.

Steht jedoch eine aktuellere Version zur Verfügung, startet PC CADDIE anschließend automatisch mit dem Laden eines Updates:

| Informationen vom Server laden |
|--------------------------------|
| 2'826'820 yon 9'917'605 Bytes  |
|                                |
|                                |
| 29%                            |
|                                |
|                                |
|                                |
|                                |
| Abbruch                        |
| Abbruch                        |
|                                |

Nach erfolgreichem Laden, öffnet sich das nächste Fenster und PC CADDIE spielt das zuvor geladene Update nach bestätigen mit **OK** automatisch ein:

| PC CADDIE Update per Internet                                                                                                    | Х |
|----------------------------------------------------------------------------------------------------|---|
| Das PC CADDIE Update wurde erfolgreich<br>übertragen. Falls noch nicht geschehen,<br>können Sie jetzt die Internet-Verbindung<br>trennen! |   |
| andere PC CADDIE-Sitzungen beenden                                                                                                    |   |
| 🗸 ок                                                                                                    |   |

Sie erhalten dann anschließend das nachfolgende Fenster: PC CADDIE entpackt die neu geladenen Dateien.

| Informationen vom Server laden<br>3'650'716 von 9'917'605 Bytes |
|-----------------------------------------------------------------|
| 37%                                                             |
|                                                                 |
| Abbruch                                                         |

Mit Bestätigen auf **OK** wird über eine Installationsroutine das System aktualisiert und PC CADDIE automatisch neu gestartet:

| Bitte w | varten                  |
|---------|-------------------------|
|         | Kopieren                |
|         | NEW_KABU.DBF            |
|         | 163%                    |
|         | Abbruch                 |
| Bitte w | varten                  |
| Dittern |                         |
|         | Start PC CADDIE-Updater |
|         | Abbruch                 |

Nach erfolgreicher Aktualisierung öffnet sich das Fenster mit der Passwort-Abfrage und Sie können sich nun wieder anmelden.

| Passwort-Abfrage                                                               | ? ×                 |
|--------------------------------------------------------------------------------|---------------------|
| Geben Sie bitte das Passwort ein, um<br>Ihre Zugangsberechtigung nachzuweisen! | <b>√</b> <u>о</u> к |
| Passwort:                                                                      | X Abbruch           |
|                                                                                | 📑 Beenden           |
|                                                                                |                     |